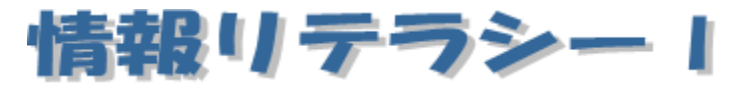

Word2013編 第5回

跡見学園女子大学 文学部 伊藤 穣 j-ito@atomi.ac.jp 2 号館 2573 研究室

## 学習内容

| 1. 表  | その挿入        | <b>2</b>       |
|-------|-------------|----------------|
| 2. 表  | その削除        | 3              |
| 3. 表  | そに文字を入力     | 3              |
| 4. 行  | F・列の挿入と削除   | 3              |
| 5. セ  | アルの大きさを調整   | <b>5</b>       |
| 6. セ  | zルの分割と結合    | 6              |
| 7. セ  | アルへの網掛け     | 6              |
| 8. 絼  | れの種類の変更     | $\overline{7}$ |
| 9. 文  | 字列を縦書きにする   | 7              |
| 10. H | Excel の表を挿入 | 8              |
| 11. 🚦 | 表のデータの並べ替え  | 9              |

## 1. 表の挿入

表を挿入するには、[挿入] タブの [表] をクリックする。とりあえず表を挿 入したい場合は、格子状の部分でマウスをドラッグする。そうすると、Word 本 文に表が現れる。

| 💽 🖯 🤝 🐨                             | Ŧ                |                                                          | 文書 1 - Word    |                                                                                                    |      | ? [           |
|-------------------------------------|------------------|----------------------------------------------------------|----------------|----------------------------------------------------------------------------------------------------|------|---------------|
| ファイル ホーム 挿入                         | 、 デザイン ページ レイアウト | 参考資料 差し込み文                                               | 書 校閲 表         | 示                                                                                                    |      |               |
|                                     |                  | <ul> <li>ストア</li> <li>3 個人用アプリ 、 ウイキ<br/>ペディア</li> </ul> | オンライン<br>ビデオ 、 | <ul> <li>★□</li> <li>★□</li> <l< th=""><th></th><th>π 数式<br/>Ω 記号と</th></l<></ul> |      | π 数式<br>Ω 記号と |
| 表の挿入                                |                  | עילד א                                                   | メディア           | コメント ヘッダーとフッター                                                                                                    | テキスト | 記号と           |
| □□□□□□□□□□□□□□□□□□□□□□□□□□□□□□□□□□□ |                  |                                                          |                |                                                                                                    |      |               |

図 1-1:表の挿入

もしくは、[表]をクリックした際に表示されるメニューの[表の挿入]をク リックする。そうすると、「表の挿入」ダイアログが表示される。

このダイアログに列数、行数を入力し**OK**ボタンをクリックすると、文書のカーソル位置に表を作成することができる。

| 表の挿入                                    | ? ×   |  |  |  |  |  |  |  |
|-----------------------------------------|-------|--|--|--|--|--|--|--|
| 表のサイズ                                   |       |  |  |  |  |  |  |  |
| 列数( <u>C</u> ):                         | 5     |  |  |  |  |  |  |  |
| 行数( <u>R</u> ):                         | 2     |  |  |  |  |  |  |  |
| 自動調整のオプション                              |       |  |  |  |  |  |  |  |
| <ul> <li>列の幅を固定する(<u>W</u>):</li> </ul> | 自動 🚔  |  |  |  |  |  |  |  |
| 文字列の幅に合わせる(E)                           |       |  |  |  |  |  |  |  |
| ⑦ ウィンドウ サイズに合わせる(D)                     |       |  |  |  |  |  |  |  |
| サイズと自動調整の設定を既定値として保存する(S)               |       |  |  |  |  |  |  |  |
| ок                                      | キャンセル |  |  |  |  |  |  |  |

図 1-2:「表の挿入」ダイアログ

#### 2. 表の削除

表を削除したい場合は、表全体を選択した状態で、右クリックして[切り取り] をクリックする。

表全体を簡単に選択すするには、表をクリックした際に表の左上に現れる十 字のマークをクリックする。

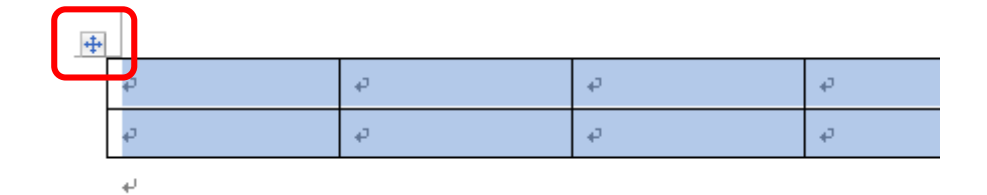

図 2-1: 十字のマークをクリックして表全体を選択

この十字のマークをドラッグすると、表を移動させることができる。

#### 3. 表に文字を入力

線で囲まれた部分を、「セル」という。セルには文字を入力することができる。

| タイトル    | 公開年  | DVD 在庫 | 備考 |
|---------|------|--------|----|
| アナと雪の女王 | 2014 | 有      |    |
| ベイマックス  | 2015 | 有      |    |

表 1:3行×4列の表

#### 4. 行・列の挿入と削除

表には、行や列を挿入したり、削除したりすることができる。

行や列を挿入したい場合は、表の中の挿入させたい場所で右クリックし、メニ ューの [挿入] をクリックして、適切な項目を選択する。

一方、行や列を削除したい場合は、同じくメニューの中から、[表の行/列/セルの削除]をクリックして、「表の行/列/セルの削除」ダイアログを表示させる。

| ×                | 切り取り(工)                 |    | _        | *                  | _ | *  |  |
|------------------|-------------------------|----|----------|--------------------|---|----|--|
| - G              | ⊐Ľ−( <u>C</u> )         |    | _        | с»                 |   | e. |  |
| Ê                | 貼り付けのオプション:             |    |          |                    |   |    |  |
|                  | (j) 🔒 🔒 🗘               |    |          |                    |   |    |  |
| ٩                | 定義( <u>D</u> )          |    |          |                    |   |    |  |
|                  | 類義語( <u>Y</u> )         | ×  |          |                    |   |    |  |
| B.               | 翻訳( <u>S</u> )          |    |          |                    |   |    |  |
| Q                | Bing で検索( <u>E</u> )    |    |          |                    |   |    |  |
|                  | 再变换(V)                  |    |          |                    |   |    |  |
|                  | 挿入( <u>I</u> )          | F  |          | 左に列を挿入(L)          |   |    |  |
|                  | 表の行/列/セルの削除( <u>D</u> ) |    | <b>•</b> | 右に列を挿入( <u>R</u> ) |   |    |  |
|                  | セルの分割( <u>P</u> )       |    |          | 上に行を挿入( <u>A</u> ) |   |    |  |
|                  | 罫線のスタイル( <u>B</u> )     | F  |          | 下に行を挿入( <u>B</u> ) |   |    |  |
| IIA              | 縦書きと横書き( <u>X</u> )     |    | <b>2</b> | セルの挿入( <u>E</u> )  |   |    |  |
| ≣ <mark>⊞</mark> | 表のプロパティ( <u>R</u> )     | -1 |          |                    |   |    |  |
| <b>⊕</b>         | ハイパーリンク( <u>H</u> )     |    |          |                    |   |    |  |
| *7               | コメントの挿入( <u>M</u> )     |    |          |                    |   |    |  |

図 4-1: 行や列の挿入

| 表の行/列/セルの削除 ? 🗾 🗙           |
|-----------------------------|
| ◎ セルを削除後、左に詰める(上)           |
| ◎ セルを削除後、上に詰める(U)           |
| ◎ 行全体を削除後、上に詰める( <u>R</u> ) |
| ◎ 列全体を削除後、左に詰める( <u>C</u> ) |
| OK         キャンセル            |

図 4-2: 表の行/列/セルの削除

たとえば、3行目に1行挿入したい場合は、2行目で[下に行を挿入]をクリ ックする。

| タイトル    | 公開年  | DVD 在庫 | 備考 |  |  |  |  |  |
|---------|------|--------|----|--|--|--|--|--|
| アナと雪の女王 | 2014 | 有      |    |  |  |  |  |  |
|         |      |        |    |  |  |  |  |  |
| ベイマックス  | 2015 | 有      |    |  |  |  |  |  |
|         |      |        |    |  |  |  |  |  |

表 2:行を新たに追加

#### 5. セルの大きさを調整

行や列の大きさを変えるには、セルとセルの<u>間の線</u>をドラッグする。

セルの大きさを数値によって正確に設定したいときは、セルで右クリックし、 メニューの [表のプロパティ] をクリックする。

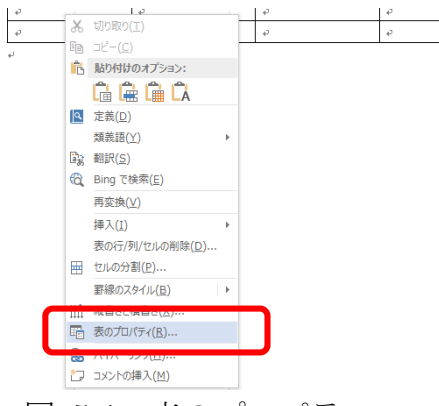

図 5-1:表のプロパティ

行の高さを設定する場合は、[行] タブを開き、サイズを指定する。サイズ を示す数値の部分がグレイアウトしている場合は、[高さを指定する] という 文字をクリックして、アクティブにする。列の幅についても同様である。

| 表のプロパティ<br>                                                                                                    | ? <mark>*</mark> |
|----------------------------------------------------------------------------------------------------|------------------|
| <ul> <li># / f</li> <li>高さを指定する(5): 0 mm 音 高さ(1) 最小道</li> <li># デシン・(2)</li> <li>⑦ 行の途中で改パージする(<u>K</u>)</li> <li>⑤ 名パージにタイトル行き表示する(H)</li> </ul> | Y                |
| <ul><li>前の行(P)</li><li>次の行(N)</li></ul>                                                                                                    |                  |
|                                                                                                    |                  |
| OK                                                                                                    | キャンセル            |

図 5-2:「表のプロパティ」ダイアログ

なお、[セル] タブをクリックすると、表の中での<u>垂直方向の配置を設定する</u> <u>ことができる。</u>

# 6. セルの分割と結合

セルを結合するには、結合したいセル同士を選択しておいて、右クリックし、 [セルの結合]をクリックする。分割した場合は、右クリックして[セルの分割] をクリックする。

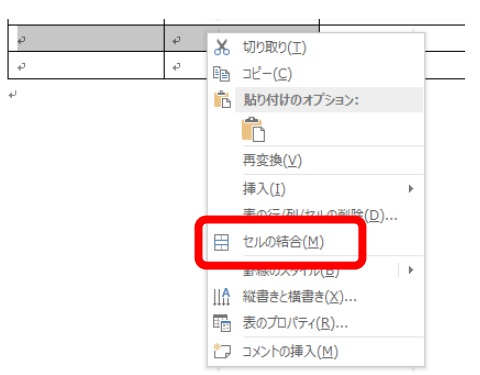

図 6-1: セルの結合

#### 7. セルへの網掛け

セルに色をつける場合や、網掛けをしたい場合は、[ホーム] タブの [段落] グループの [罫線ボタン] の横の▼をクリックし、[線種とページ罫線と網掛け の設定] をクリックする。

そうすると、「線種とページ罫線と網掛けの設定」ダイアログが表示される。このダイアログで、[網掛け]タブを開く。

| ままた<br>他なし<br>を(C):<br>自動<br>・<br>設定対象(L):<br>セル<br>・<br>・<br>・<br>・<br>・<br>・<br>・<br>・<br>・ | 線種とページ野線と組みは40時本<br>                         | ? ×                                               |
|-----------------------------------------------------------------------------------------------|----------------------------------------------|---------------------------------------------------|
|                                                                                               | ○世なし ▼<br>編功け<br>種類(Y): □ なし ▼<br>色(C): 目動 ▼ | ルビュー<br>し<br>し<br>し<br>レ<br>レ<br>レ<br>・<br>・<br>・ |

図 7-1:線種とページ罫線と網掛けの設定

### 8. 線の種類の変更

表の線の種類を変えるには、表全体を選択して、「線種とページ罫線と網掛け の設定」ダイアログの[罫線]タブを開く。

線の種類や色を選ぶことができるほか、画面の右の [プレビュー] の部分で、 部分的に線の種類を変えたり、線を削除したりすることもできる。

|                                                                                                    | 罫線 ページ罫線                    | 網かけ                           |                                                        |
|----------------------------------------------------------------------------------------------------|-----------------------------|-------------------------------|--------------------------------------------------------|
| <ul> <li>■む⊗</li> <li>す∧て(A)</li> <li>ブリッド(D)</li> <li>色(D):</li> <li>線の太さ(W):</li> <li>0.5 pt</li> <li>※定対象(L):</li> <li>表</li> </ul> |                             | ● 種類(Y):<br>▲                 | プレビュー<br>下の絵の中、まだはボタンをクリッ<br>りして、罫線を引く位置を指定し<br>てください。 |
| ●①                                                                                                    | ⊠ئ#≣<br>( <u>A</u> ) ت×t    |                               |                                                        |
| 指定(U) 指定(U) 0.5 pt ── ▼ 設定対象(L): 表                                                                                                    | <u>「</u> 」<br>「」<br>グリッド(D) | 色( <u>C</u> ):                |                                                        |
|                                                                                                    | 指定(1)                       | 禄(J)太さ( <u>W</u> ):<br>0.5 pt |                                                        |

図 8-1: 罫線の設定

### 9. 文字列を縦書きにする

文字列を縦書きにしたいセルで右クリックし、メニューの[縦書きと横書き] をクリックすることで、縦書きに設定することができる。

| Ж                 | 切り取り(工)                 | - | 4 | * |
|-------------------|-------------------------|---|---|---|
| Ē                 | ⊐ピ <u>−(C</u> )         | _ | ¢ | ę |
| Ê                 | 貼り付けのオプション:             |   |   |   |
|                   | Ê                       |   |   |   |
| ٩                 | 定義( <u>D</u> )          |   |   |   |
|                   | 類義語(⊻) ▶                |   |   |   |
| 1                 | 翻訳( <u>S</u> )          |   |   |   |
| Q,                | Bing で検索( <u>E</u> )    |   |   |   |
|                   | 再変換( <u>⊻</u> )         |   |   |   |
|                   | 挿入(I)                   |   |   |   |
|                   | 表の行/列/セルの削除( <u>D</u> ) |   |   |   |
| Ħ                 | セルの分割(P)                |   |   |   |
|                   |                         |   |   |   |
| <b>∐</b> <u>A</u> | 縦書きと横書き(X)              |   |   |   |
| E.                | 表のプロパティ( <u>R</u> )     |   |   |   |
| ₿.                | ハイパーリンク( <u>H</u> )     |   |   |   |
| b                 | コメントの挿入( <u>M</u> )     |   |   |   |
|                   |                         |   |   |   |

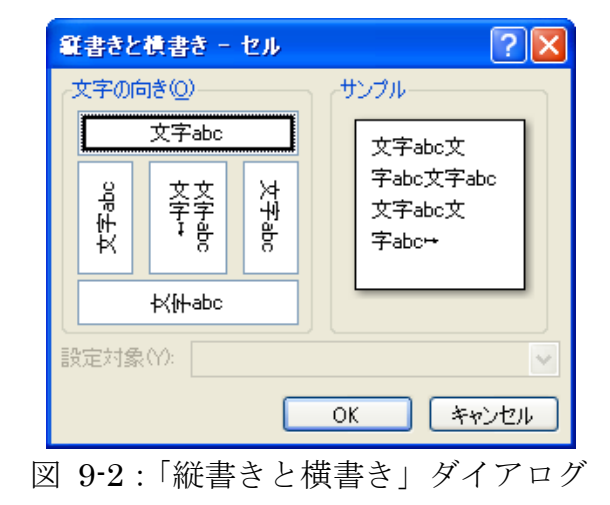

# 10. Excel の表を挿入

Word 本文中に Excel のワークシートを挿入するには、[挿入] タブの [表] をクリックし、[Excel ワークシート] をクリックする。

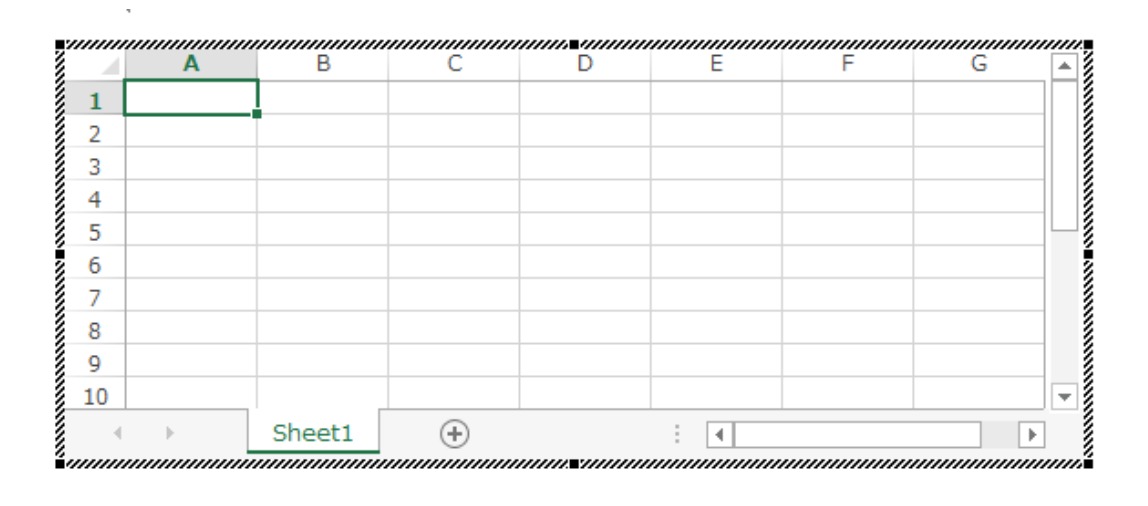

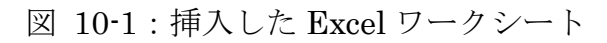

# 11. 表のデータの並べ替え

表のデータを並べ替えるには、[表ツール]の[レイアウト]を開き、[並べ替 え]をクリックする。そうすると、1行目の各列をキーとして、並べ替えを設定 することができる。

| 並べ替え                       |          |                 |           |          | ? x                 |
|----------------------------|----------|-----------------|-----------|----------|---------------------|
| 最優先されるキー(S)                |          |                 |           |          |                     |
| ふりがな                       | •        | 種類(Y):          | JIS コード   | -        | ◎ 昇順( <u>A</u> )    |
|                            |          | 並べ替えの単位:        | 段落        | •        | ○ P牵川県( <u>U</u> )  |
| 2 番目に優先されるキー(T) -          |          |                 |           |          |                     |
|                            | <b>T</b> | 種類( <u>P</u> ): | JIS ⊐−ド   | •        | ◎ 昇順(C)             |
|                            |          | 並べ替えの単位:        | 段落        | •        | ◎ \$≩川順( <u>N</u> ) |
| 3 番目に優先されるキー( <u>B</u> ) - |          |                 |           |          |                     |
|                            | -        | 種類(E):          | JIS 🗆 – K | <b>*</b> | ◎ 昇順(I)             |
|                            |          | 並べ替えの単位:        | 段落        | -        | ○ 降順(G)             |
| タイトル行<br>の あり(B) の なし(W)   |          |                 |           |          |                     |
| オプション(0)                   |          |                 |           | ОК       | キャンセル               |

図 11-1: データの並べ替え

| 整理番号 | 氏名    | ふりがな     | 住所         |
|------|-------|----------|------------|
| 6    | 犬山芝子  | いぬやましばこ  | 西土佐群榮 1-1  |
| 4    | 兜山光男  | かぶとやまみつお | 熊田町橡ヶ原4-2  |
| 1    | 熊野熊男  | くまのくまお   | 熊田町森中1-1   |
| 3    | 信楽ポン太 | しがらきぽんた  | 葉宅村西66     |
| 2    | 鳥島鷺子  | とりしまさぎこ  | 鳥ノ巣村籠上3    |
| 5    | 山根小太郎 | やまねこたろう  | 猫柳市鼠淵4-2-1 |

表2:並べ替えた表